# 무선랜 사용자 접속 방법

- 1. 안드로이드(휴대폰, 테블릿)
- 2. 아이폰/아이패드
- 3. Windows10(무선랜 설치 기준)

1. 상단 상태표시줄 바의 와이파이 아이콘 길게 클릭

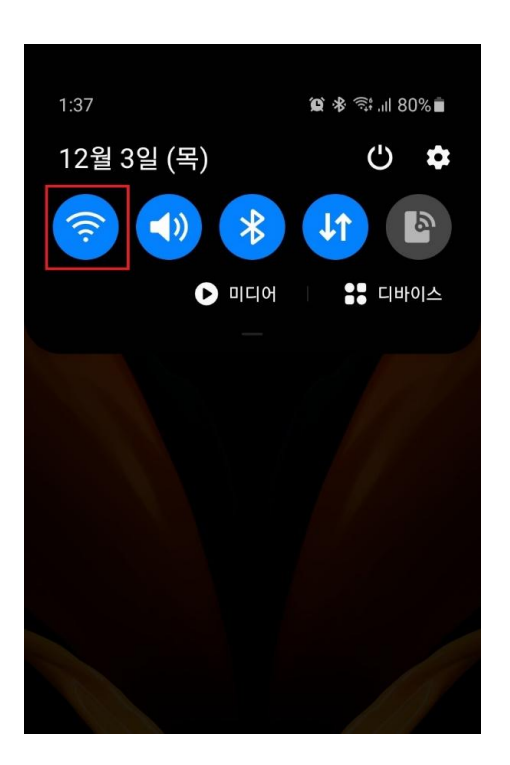

2. 네트워크 이름 : knu-smart(Wi-Fi6) 선택

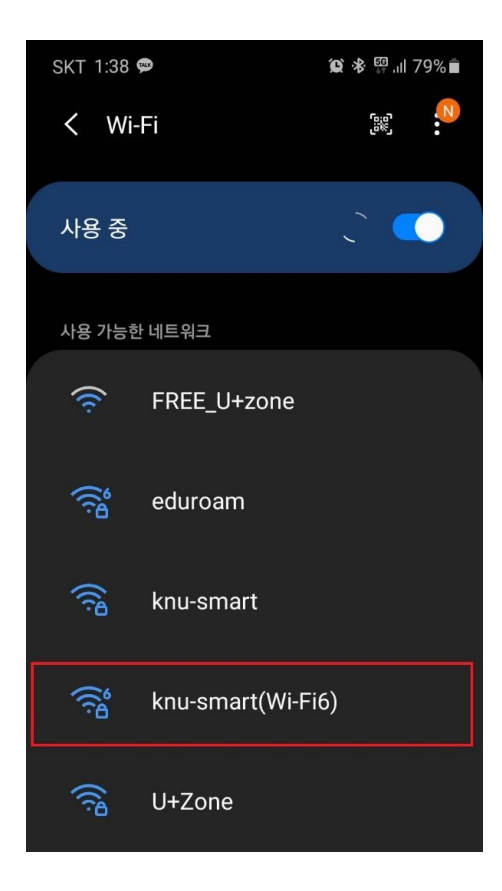

3. 연결을 시도하면 "ID" 와 "비밀번호"를 묻게 되며, EAP방식은 PEAP, ID에 통합정보시스템 아이디, 비밀번호에 통합정보시스템 비밀번호를 입력, CA인증서는 "인증 안 함" 으로 선택 후 연결 클릭

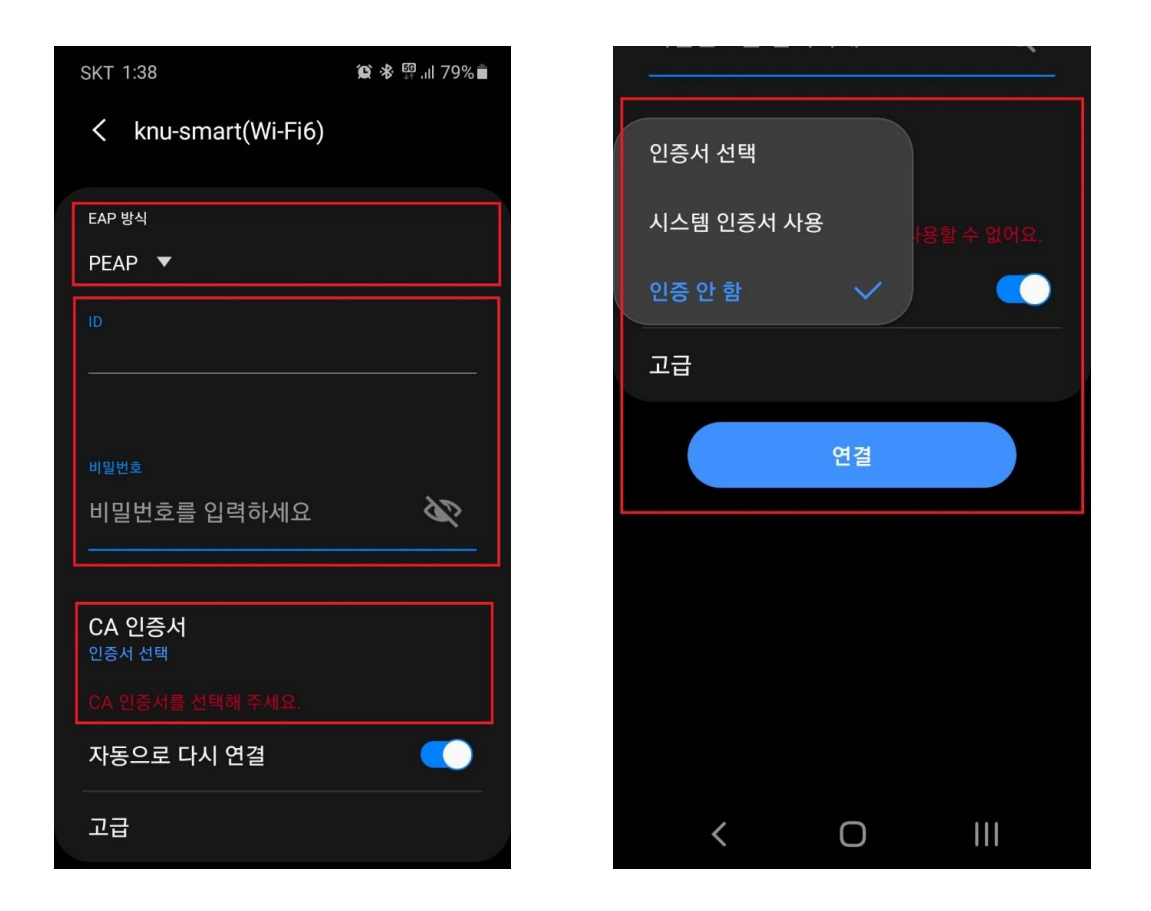

1. 앱 중 설정 앱 선택

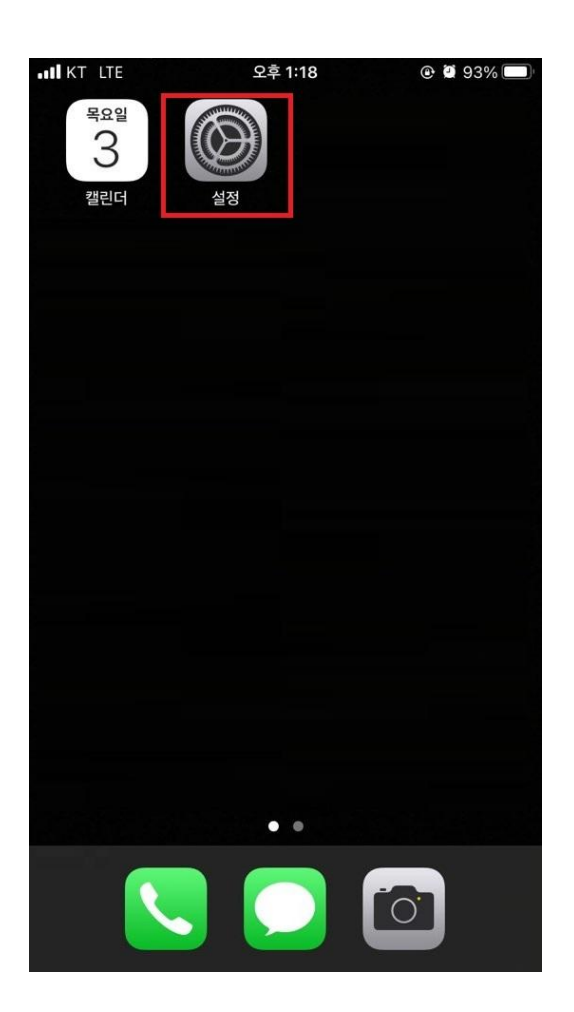

2. Wi-Fi 선택

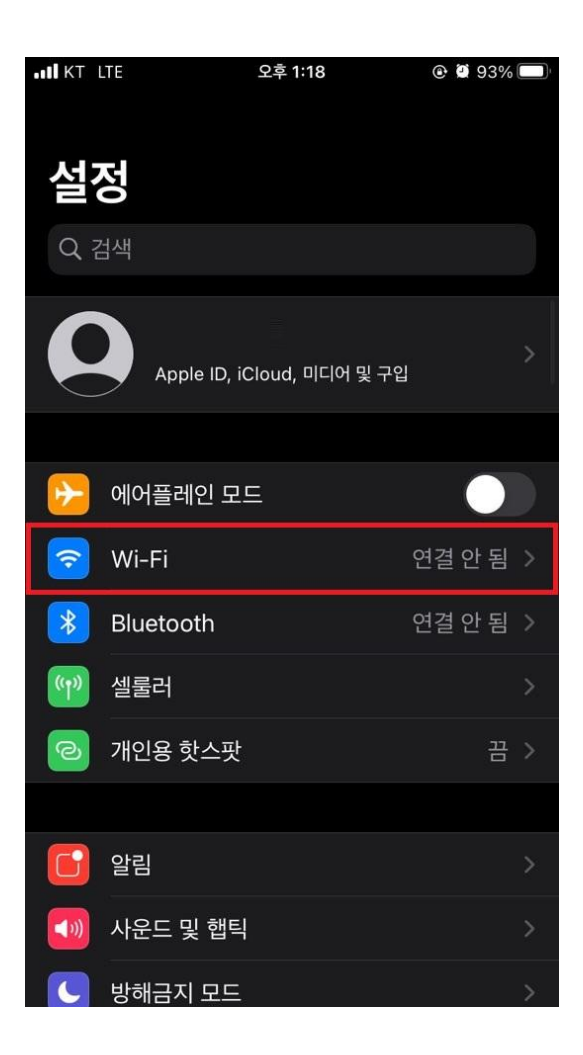

3. 네트워크 이름 : knu-smart(Wi-Fi6) 선택

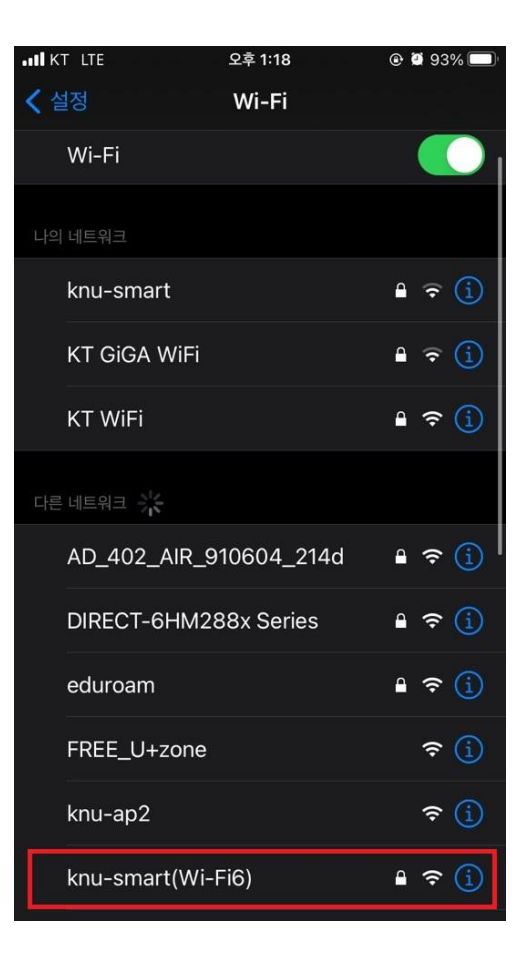

4. 연결을 시도하면 "사용자 이름 " 과 "비밀번호"를 묻게 되며, 사용자 이름에 통합정보시스템 아이디, 비밀번호에 통합정보시스템 비밀번호를 입력 후 연결 클릭

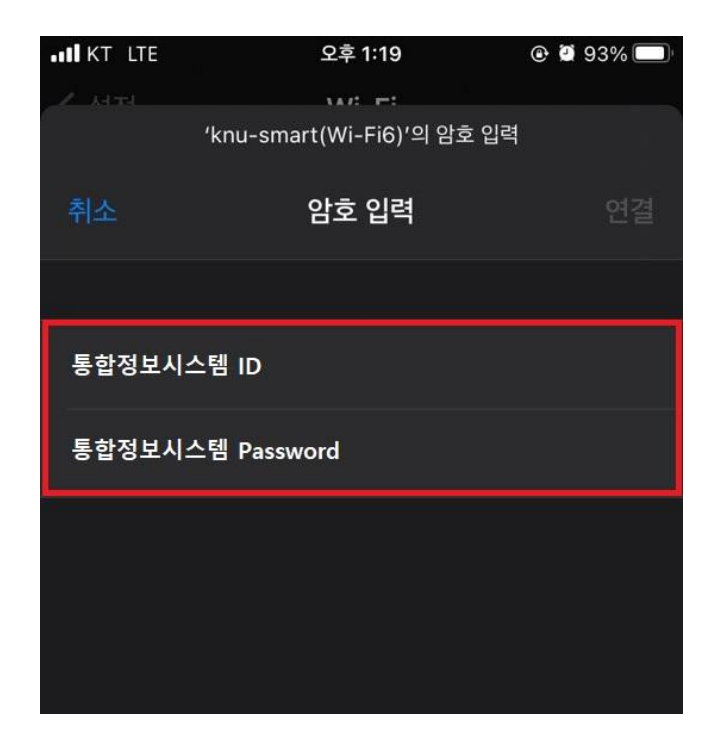

5. 인증서 관련 항목이 나오면 신뢰 선택

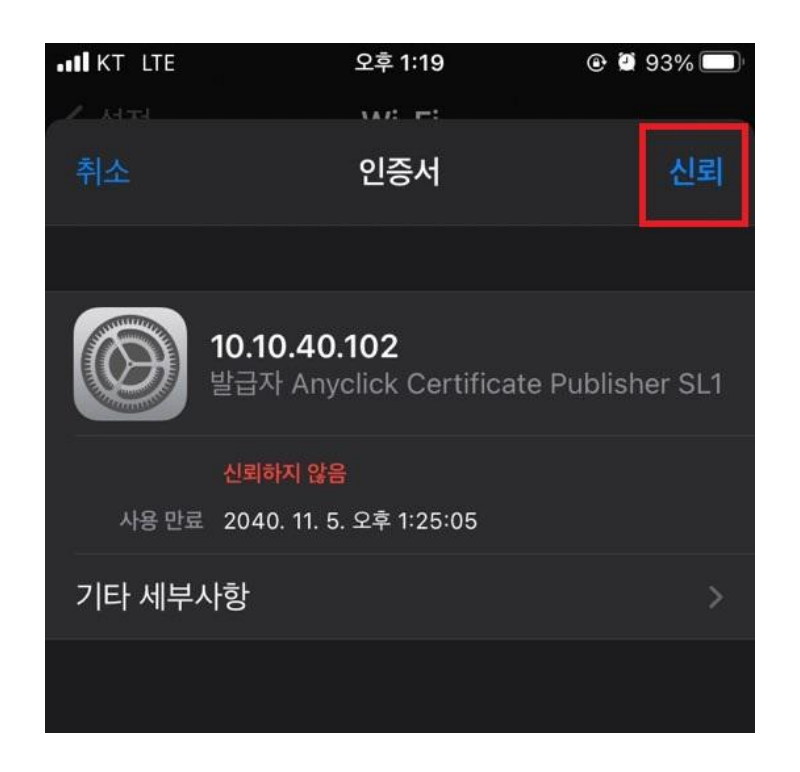

#### 3. Windows 10(무선랜 설치 기준)

1. 작업표시줄 우측 하단 네트워크 아이콘 마우스 왼쪽 버튼 클릭

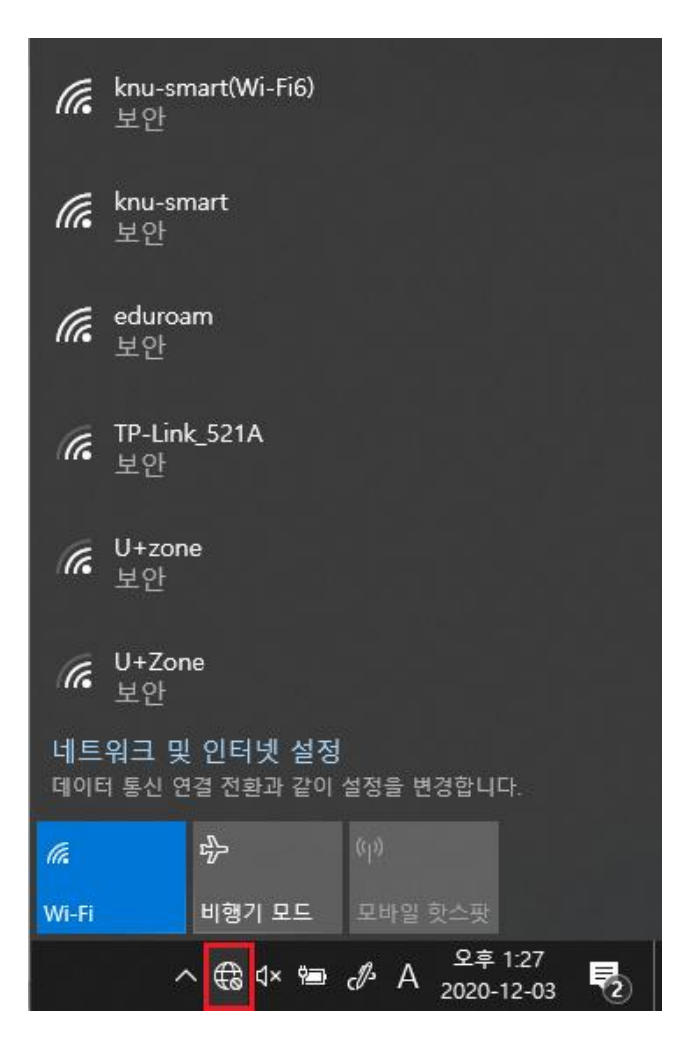

#### 3. Windows 10(무선랜 설치 기준)

2. 네트워크 이름 : knu-smart(Wi-Fi6) 선택, 자동으로 연결 선택 후 연결 클릭

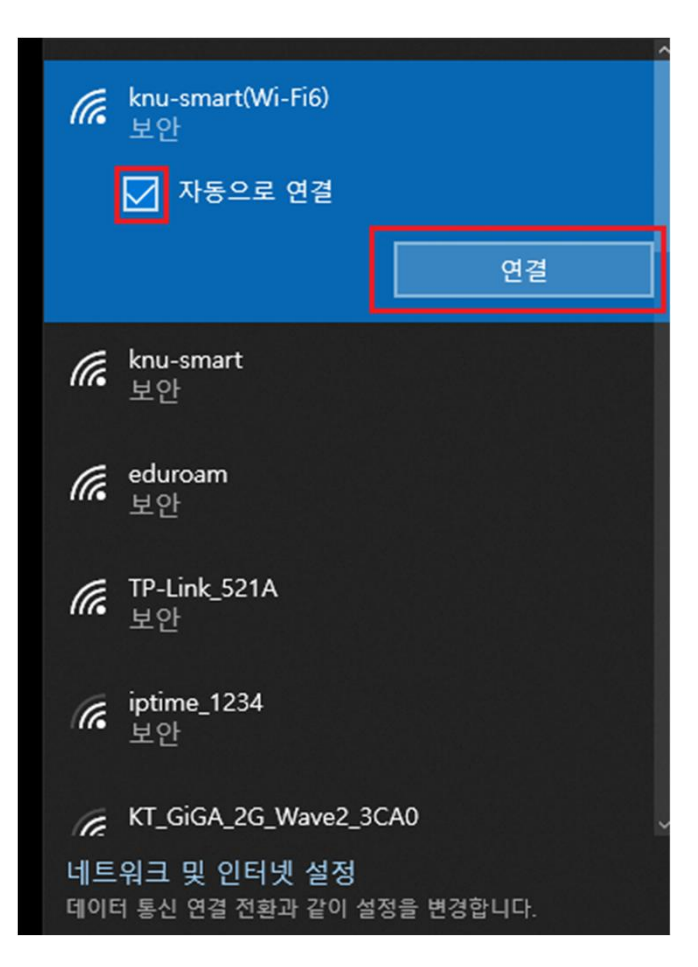

- 3. Windows 10(무선랜 설치 기준)
- 연결을 시도하면 "사용자 이름" 과 "암호"를 묻게 되며, 사용자 이름에 통합정보시스템 아이디, 비밀번호에 통합정보시스템 비밀번호를 입력하고 확인 버튼을 클릭

| (h.                                               | <b>knu-smart(Wi-Fi6)</b><br>보안 |        |       |     |  |
|---------------------------------------------------|--------------------------------|--------|-------|-----|--|
|                                                   | 사용자 이름과 암호 입력                  |        |       |     |  |
|                                                   | 통합정보시스템 ID                     |        |       |     |  |
|                                                   | 통합정보시스템 Password               |        |       |     |  |
|                                                   |                                |        |       | 취소  |  |
| ff TP-Link_521A<br>보안                             |                                |        |       |     |  |
| ♥<br>네트워크 및 인터넷 설정<br>데이터 통신 연결 전환과 같이 설정을 변경합니다. |                                |        |       |     |  |
| ſ.                                                |                                | \$     | (cla) |     |  |
| Wi-Fi                                             |                                | 비행기 모드 | 모바일   | 핫스팟 |  |
| ^ 🔀 ⊄× 🖮 d∕A A 2020-12-03 😽                       |                                |        |       |     |  |